Legen Sie unter "Eigene Dateien" einen <u>Ordner</u> "Downloads" an oder

nutzen Sie den bereits vorhandenen <u>Ordner</u> "**Downloads**" Ihres Benutzerbereichs

oder

benutzen Sie einen USB-Stick zum Speichern.

- 2. Wählen Sie sich über Ihre Browser (Internet-Explorer, Firefox ect.) mit Doppelklick ins Internet ein.
- 3. Geben Sie in die Adresszeile folgende Adresse ein (Beispiel): www.bsi-fuer-buerger.de
- Die einzelnen Artikel der Webseite können über einen Download auf dem eigenen Rechner gespeichert werden. Über Acrobat Reader sind diese dann lesbar. Sie finden hier viele Infos, die wichtig sind.
- 5. Wählen Sie nun den Bereich "**Downloads**" und dann "**Programme**".
- 6. Wählen Sie ein Programm aus und starten Sie den Download.
- Wählen Sie bei der nachfolgenden Anzeige "Speichern" und nicht "Ausführen".
- 8. Öffnen Sie den Ordner "**Downloads**". Sie sehen nun die Dateien, die Sie heruntergeladen haben.
- 9. Überprüfen Sie nach dem Download über das Kontextmenue (= rechte Maustaste) Ihr Antivirenprogramm, ob die Datei virenfrei ist.
- 10. Die Programme werden über die EXE.Datei auf dem eigenen Rechner installiert.

**VORSICHT!** Installieren Sie nur Programme, die Sie auch wirklich benötigen. Installierte Programme verflechten sich mit Windows und können beim unsachgemäßen Löschen das Betriebssystem durcheinander bringen.